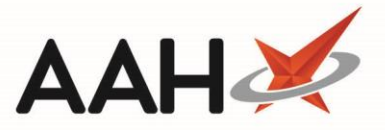

# Printing and/or Exporting a Script Counts Detailed Report

Fees and charges for locally added drugs are not included in the final figures displayed in the report output. You will need to add these in manually.

# Printing a Script Counts Detailed Report

- 1. From the Scripts Counts window, click the Detailed Report tab.
- 2. The Detailed Report tab contents display.

| ProScript Connect ▼<br>02 January 2018 09:29 | Search (CTRL+S)  |                                 | <del>,</del> Q        | (i <sup>0</sup> |      | 🔳   Respon                   | sible Pharmacist Victoria | Smith   User The Su   | pervisor 🗕 🗖 🗙           |
|----------------------------------------------|------------------|---------------------------------|-----------------------|-----------------|------|------------------------------|---------------------------|-----------------------|--------------------------|
| My shortcuts 🕂                               | Search Workflow  | Manager Scrip                   | at Counts 🗙           |                 |      |                              |                           |                       |                          |
| Redeem Owings<br>F2                          | Scalen Workhow   | indinager benp                  |                       |                 |      |                              |                           |                       |                          |
| Reprints<br>F6                               | Summary Detaile  | d Report  <br>w 🛙 🖬 F2 - Export | t to Excel            |                 |      |                              |                           |                       |                          |
| Ordering                                     | - Filter         |                                 |                       |                 |      |                              |                           |                       |                          |
| RMS                                          | Period This Mont | th                              | •                     | Group By:       | None | •                            |                           |                       |                          |
| Ctrl R<br>Overdue Scripts<br>F8              | From 01/01/201   | 18 <u>15</u> To                 | 31/01/2018 15         |                 |      |                              |                           |                       |                          |
| MDS Scripts Due                              | Dispensed Date   | Prescriber                      | Prescribing Organisat | ion             |      | No. of Prescription Items    | Cost of Prescription (£)  | Prescription Source   | Prescription Origination |
| SDM                                          | 02/01/2018 08:38 | DANIELLS, Jay                   | 39 Baronsmere Raod    |                 |      | 1                            | 26.80                     |                       |                          |
| EPS R2                                       |                  |                                 |                       |                 |      |                              |                           |                       |                          |
| MLP                                          |                  |                                 |                       |                 |      |                              |                           |                       |                          |
| MUR                                          |                  |                                 |                       |                 |      |                              |                           |                       |                          |
| Stock                                        |                  |                                 |                       |                 |      |                              |                           |                       |                          |
| Self Service Portal                          |                  |                                 |                       |                 |      |                              |                           |                       |                          |
| MDS F11                                      |                  |                                 |                       |                 |      |                              |                           |                       |                          |
| Support Centre                               |                  |                                 |                       |                 |      |                              |                           |                       |                          |
| NMS                                          |                  |                                 |                       |                 |      |                              |                           |                       |                          |
| MDS Prep                                     |                  |                                 |                       |                 |      |                              |                           |                       |                          |
|                                              |                  |                                 |                       |                 |      |                              |                           |                       |                          |
|                                              |                  |                                 |                       |                 |      |                              |                           |                       |                          |
|                                              |                  |                                 |                       |                 |      |                              |                           |                       |                          |
|                                              |                  |                                 |                       |                 |      |                              |                           |                       |                          |
|                                              |                  |                                 |                       |                 | Т    | otal No. of Prescriptions: 1 | Total No. of Prescriptio  | n Items: 1 Total Cost | of Prescriptions: £26.80 |

- 3. Use the filters to select the *Period* across which you want your report to apply and whether you want to group data by prescriber.
- 4. Press [F1 Print Preview].

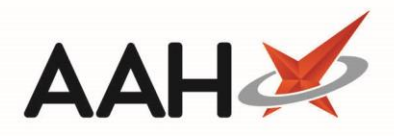

5. The Script Counts Detailed report print preview displays.

| Report Preview |                         |             |                             |        |              |       |       | <b>- x</b> |
|----------------|-------------------------|-------------|-----------------------------|--------|--------------|-------|-------|------------|
|                | 1 of 1 🕨 🕅 💭            |             |                             |        |              |       |       | Ţ          |
|                |                         |             |                             |        |              |       |       | -          |
|                |                         |             |                             |        |              |       |       |            |
|                | Erom: 01/01/2018 to: 31 | /01/2018    | Script Counts Detailed      |        |              |       |       |            |
|                | Dispensed<br>Date       | Prescriber  | Prescribing<br>Organisation |        | No.<br>Items | Cost  |       | =          |
|                | 02/01/2018 08:38 DAN    | llELLS, Jay | 39 Baronsmere Raod          |        | 1            | 26.80 |       |            |
|                | Total No. of Prescri    | ptions: 1   |                             | Total: | 1            | 26.80 |       |            |
|                |                         |             |                             |        |              |       |       |            |
|                |                         |             |                             |        |              |       |       |            |
|                |                         |             |                             |        |              |       |       |            |
|                |                         |             |                             |        |              |       |       |            |
|                |                         |             |                             |        |              |       |       |            |
|                |                         |             |                             |        |              |       |       |            |
|                |                         |             |                             |        |              |       |       |            |
|                |                         |             |                             |        |              |       |       |            |
|                |                         |             |                             |        |              |       |       |            |
|                |                         |             |                             |        |              |       |       |            |
|                |                         |             |                             |        |              |       |       | -          |
|                |                         |             |                             |        | •=           |       | € 100 | % •        |

- 6. From there, you can either:
  - Click the floppy disk 🔜 icon to export and save the report on your computer.
  - Click the printer 🛋 icon to print the report.

## Exporting a Script Counts Detailed Report

- 1. From the Scripts Counts window, click the *Detailed Report* tab.
- 2. The Detailed Report tab contents display.

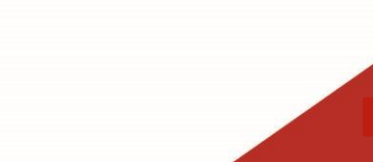

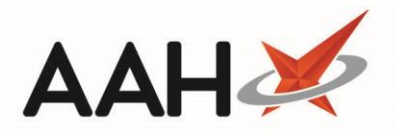

| ProScript Connect ▼   | Search (CTRL+S)   |                    | - Q                     | ( <b>i</b>     | 🎞   Respon                    | sible Pharmacist Victoria | Smith   User The Su   | pervisor 🗕 🗖 🗙           |
|-----------------------|-------------------|--------------------|-------------------------|----------------|-------------------------------|---------------------------|-----------------------|--------------------------|
| My shortcuts +        |                   |                    |                         |                |                               |                           |                       |                          |
| Redeem Owings         | Search Workflow   | v Manager Script C | Lounts                  |                |                               |                           |                       |                          |
| Reprints              | Summary Detaile   | d Report           |                         |                |                               |                           |                       |                          |
| P6<br>Ordering        | F1 - Print Previe | W F2 - Export to   | o Excel                 |                |                               |                           |                       |                          |
| F7<br>RMS             | Period This Mon   | th                 | •                       | Group By: None | •                             |                           |                       |                          |
| Ctrl R                | From 01/01/20     | 18 <b>15</b> To 3  | 31/01/2018              |                |                               |                           |                       |                          |
| Overdue Scripts<br>F8 |                   |                    |                         |                |                               |                           |                       |                          |
| MDS Scripts Due       | Dispensed Date    | Prescriber         | Prescribing Organisatio | n              | No. of Prescription Items     | Cost of Prescription (£)  | Prescription Source   | Prescription Origination |
| SDM<br>Ctrl M         | 02/01/2018 08:38  | DANIELES, Jay      | 39 Baronsmere Raod      |                | 1                             | 26.80                     |                       |                          |
| EPS R2<br>Ctrl E      |                   |                    |                         |                |                               |                           |                       |                          |
| MLP                   |                   |                    |                         |                |                               |                           |                       |                          |
| MUR                   |                   |                    |                         |                |                               |                           |                       |                          |
| Stock                 |                   |                    |                         |                |                               |                           |                       |                          |
| Self Service Portal   |                   |                    |                         |                |                               |                           |                       |                          |
| MDS F11               |                   |                    |                         |                |                               |                           |                       |                          |
| Support Centre        |                   |                    |                         |                |                               |                           |                       |                          |
| NMS                   |                   |                    |                         |                |                               |                           |                       |                          |
| MDS Prep              |                   |                    |                         |                |                               |                           |                       |                          |
|                       |                   |                    |                         |                |                               |                           |                       |                          |
|                       |                   |                    |                         |                |                               |                           |                       |                          |
|                       |                   |                    |                         |                |                               |                           |                       |                          |
|                       |                   |                    |                         |                |                               |                           |                       |                          |
|                       |                   |                    |                         |                | Total No. of Prescriptions: 1 | Total No. of Prescriptio  | n Items: 1 Total Cost | of Prescriptions: £26.80 |
|                       |                   |                    |                         |                |                               |                           |                       |                          |

- 3. Use the filters to select the *Period* across which your report to apply and whether you want to group data by prescriber.
- 4. Press [F2 Export to Excel].
- 5. A pop-up window displays, advising you that the export was successfully completed and saved to the specified location, and asking whether you want to view the file.

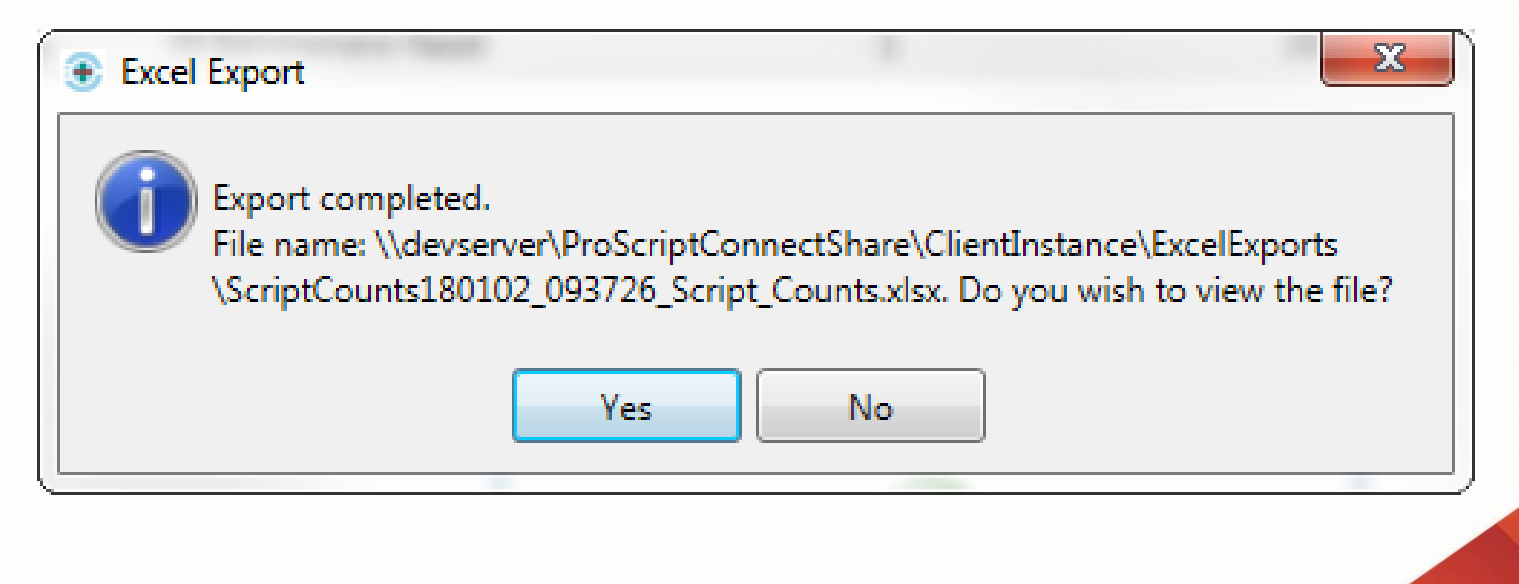

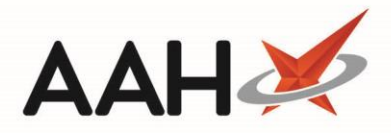

- 6. Click [Yes].
- 7. The file opens in Excel.

| AutoSave 💽 🔂 🕤 ד 🔿 ד 🛃 🚦 🔻                                                                                                    | ा कि र े र र देवा के र ट के टariptCounts180102_093726_Script_Counts.xlsx - Excel |                                              |                                                           |                                                                             |                                       |  |  |  |
|----------------------------------------------------------------------------------------------------|----------------------------------------------------------------------------------|----------------------------------------------|-----------------------------------------------------------|-----------------------------------------------------------------------------|---------------------------------------|--|--|--|
| File Home Insert Draw Page Layo                                                                                                    | ut Formulas Data                                                                 | a Review View Help                           | ${\cal Q}$ Tell me what you want to do                    |                                                                             | 년 Share                               |  |  |  |
| $\begin{array}{c c} & & & \\ & & & \\ \hline \\ Paste \\ & & \\ & & \\ \end{array} \begin{array}{c} Calibri \\ \hline \\ B \\ I \\ U \\ \end{array} \begin{array}{c} & & \\ \\ U \\ \end{array} \begin{array}{c} \\ \\ \\ \\ \\ \\ \\ \end{array} \begin{array}{c} A^* \\ A^* \\ \\ \\ \\ \\ \\ \\ \\ \\ \\ \\ \\ \\ \\ \\ \\ \\ \\ \\$                                                                                                    |                                                                                  | Wrap Text General<br>Merge & Center  General | Conditional Format as Cell<br>Formatting * Table * Styles | Improvement → Delete → Delete → Sort & Find<br>→ Errormat → Fitter → Select | )<br>&<br>t *                         |  |  |  |
|                                                                                                    | Alignment                                                                        | Number                                       | Tal Styles                                                | Cells Editing                                                               | · · ·                                 |  |  |  |
| D1 V Script Counts Detailed Report                                                                                                    |                                                                                  |                                              |                                                           |                                                                             |                                       |  |  |  |
| A B                                                                                                    | С                                                                                | D                                            | E                                                         | F                                                                           | G 🔺                                   |  |  |  |
| 1                                                                                                    |                                                                                  | Script Counts I                              | Detailed Report                                           |                                                                             |                                       |  |  |  |
| 2 Pharmaceuticals Are Us                                                                                                    |                                                                                  |                                              |                                                           |                                                                             |                                       |  |  |  |
| 3 24 Howells Street Anytown, This Town, Londo                                                                                                    | on, Watford, wd244rt                                                             |                                              |                                                           |                                                                             |                                       |  |  |  |
| 4                                                                                                    |                                                                                  |                                              |                                                           |                                                                             |                                       |  |  |  |
| 5 From : 01/01/2018 To : 31/01/2018                                                                                                    |                                                                                  |                                              |                                                           |                                                                             |                                       |  |  |  |
| 6 Grouped By : None                                                                                                    |                                                                                  |                                              |                                                           |                                                                             |                                       |  |  |  |
| 7 Total Number of Prescriptions: 1                                                                                                    |                                                                                  |                                              |                                                           |                                                                             |                                       |  |  |  |
|                                                                                                    | a 1                                                                              |                                              |                                                           |                                                                             |                                       |  |  |  |
| 9 Dispensed Date Dispensed Time                                                                                                    | Prescriber                                                                       | Prescribing Organisation                     | No. of Prescription Item                                  | Cost Of Prescription (£)                                                    |                                       |  |  |  |
| 10 02/01/2018 08:38:12                                                                                                    | DAMIELLS, Jay                                                                    | 39 Baronsmere Raou                           | 1                                                         | 20.8                                                                        | · · · · · · · · · · · · · · · · · · · |  |  |  |
| 12 Totals                                                                                                    |                                                                                  | 1                                            | . 1                                                       | 26.8                                                                        |                                       |  |  |  |
| 13                                                                                                    |                                                                                  |                                              |                                                           |                                                                             |                                       |  |  |  |
| 14                                                                                                    |                                                                                  |                                              |                                                           |                                                                             |                                       |  |  |  |
| 15                                                                                                    |                                                                                  |                                              |                                                           |                                                                             |                                       |  |  |  |
| 16                                                                                                    |                                                                                  |                                              |                                                           |                                                                             |                                       |  |  |  |
| 17                                                                                                    |                                                                                  |                                              |                                                           |                                                                             |                                       |  |  |  |
| 18                                                                                                    |                                                                                  |                                              |                                                           |                                                                             | <b>.</b>                              |  |  |  |
| Constrained Constrained Constr |                                                                                  |                                              |                                                           |                                                                             |                                       |  |  |  |
| Ready 🗐 🖽 – – + 100%                                                                                                    |                                                                                  |                                              |                                                           |                                                                             |                                       |  |  |  |

- 8. From there, you can:
  - Click **File > Save As** to save the report to an alternative location on your computer.
  - Click **File > Print** to print the report.

### **Revision History**

| Version Number | Date          | Revision Details | Author(s)            |
|----------------|---------------|------------------|----------------------|
| 1.0            | 03 April 2023 |                  | Joanne Hibbert-Gorst |
|                |               |                  |                      |

#### Not to be reproduced or copied without the consent of AAH Pharmaceuticals Limited 2021.

#### **Contact us**

For more information contact: **Telephone: 0344 209 2601**